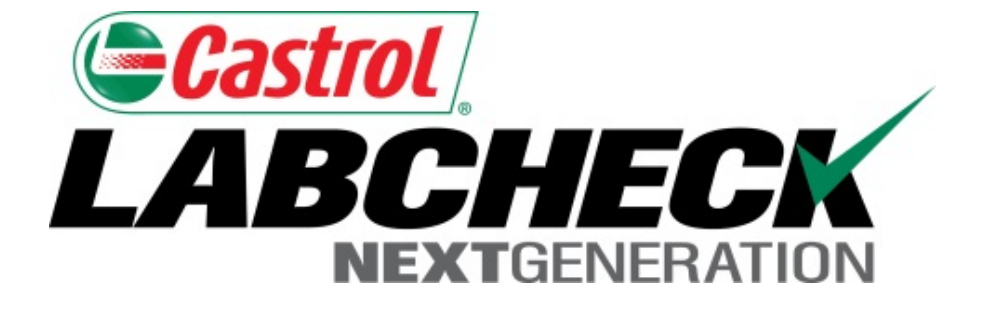

# Guía de inicio rápido

## Generación de gráficos avanzados

Aprenda cómo:

- 1. Crear gráficos de tendencia para analizar componentes individuales
- 2. Crear gráficos comparativos para comparar unidades por Marca/Modelo
- 3. Guardar e imprimir gráficos para compartirlos

### Explicación de los widgets

Los widgets son representaciones gráficas de sus datos que le brindan un resumen más general de sus cuentas. Abajo podrá encontrar una lista de explicaciones para cada widget:

| Gráficos de tendencia    | <ul> <li>Rastrean las tendencias en los resultados de laboratorios anormales de piezas<br/>individuales de equipos utilizando parámetros de prueba múltiples</li> <li>Información superpuesta de eventos de mantenimiento y límites de alarma</li> <li>Normalización de la información</li> </ul> |
|--------------------------|----------------------------------------------------------------------------------------------------|
| Gráficos<br>comparativos | <ul> <li>Información superpuesta de resultados de pruebas por marca o modelo para<br/>comparar el rendimiento de los equipos entre unidades individuales o por grupos de<br/>unidades</li> </ul>                                                                                                  |
| Gráficos                 | <ul> <li>Vea hasta 15 gráficos estáticos en la página de Detalles de muestra. Puede</li></ul>                                                                                                    |
| estáticos                | exportar estos gráficos en formatos múltiples e incluso imprimirlos                                                                                                    |
| Gráficos en              | <ul> <li>Personalice los widgets de la Pestaña Inicio para que muestren la información que</li></ul>                                                                                                    |
| los widgets              | usted quiera, en el orden que le resulte apropiado.                                                                                                    |

| Pastrol_                                                          |                                  | Select         | Language 🔤 Englis        |
|-------------------------------------------------------------------|----------------------------------|----------------|--------------------------|
| BCHECK<br>NEXTGENERATION                                          |                                  | Frank Gilboy 🗸 | Last login on 06/22/2    |
| HOME SAMPLES EQUIPMENT LABELS REPORTS PREFERENCES ADMIN           |                                  | Quick Search   | Need Help                |
| x Search Details History                                          |                                  |                |                          |
| Trend Graph Send Email Download PDE Include U                     | ser Comments in PDF              |                |                          |
|                                                                   | Condition: Viscosity /Wear       | Chatura        | on Dec 01, 2014          |
|                                                                   | Condition: Viscosity/wear        | Status:        | <b>b</b> on Dec 01, 2014 |
| Unit ID : 605                                                     | Worksite: CHESWICK, PA           |                |                          |
| Reference No.: 4067510                                            | PO/Reference Number:             |                |                          |
| Component: ENGINE                                                 | Component Type: ENGINE           |                |                          |
| Component Manufacturer / Model: Mack MP8                          | Serial Number: 1M2AL02C26M002414 |                |                          |
| Unit Manufacturer / Model: Mack CV713                             | Oil Type:                        | CASTROL TECTIO | N EXTRA 15W40            |
|                                                                   | Lab Contact No.:                 | 800-222-0071   |                          |
| Maintenance Recommendations for Lab No.: 201412100234             | Activity                         |                | 4 🧟                      |
| Reported On: Dec 15, 2014                                         | No activity                      |                |                          |
| FIGHT resole mansport, CHESWICK, PA                               |                                  |                |                          |
| Increased wear is occuring, and may be associated with changes in |                                  |                |                          |
| viscosity grade. Suggest checking operating conditions.Elevated   |                                  |                |                          |
| Silicon containing material Increased nitration can cause the     |                                  |                |                          |

formation of acid in the oil, along with possib Check for proper operating conditions.--RECC Sample results indicate presence of contamir a more indepth review, refer to compartmen or other Labcheck tools. A resample of the co confirm results. When C or D codes are prese recommended, if not done at time of samplir filters (if applicable), to remove contaminatio

Para realizar un **Trend Graph (Gráfico de tendencia)**, seleccione una muestra de su Bandeja de entrada (o de la pantalla de búsqueda avanzada) para llegar a la pestaña de Detalles de muestra. Desde allí, haga clic en el botón **Trend Graph (Gráfico de tendencia).** 

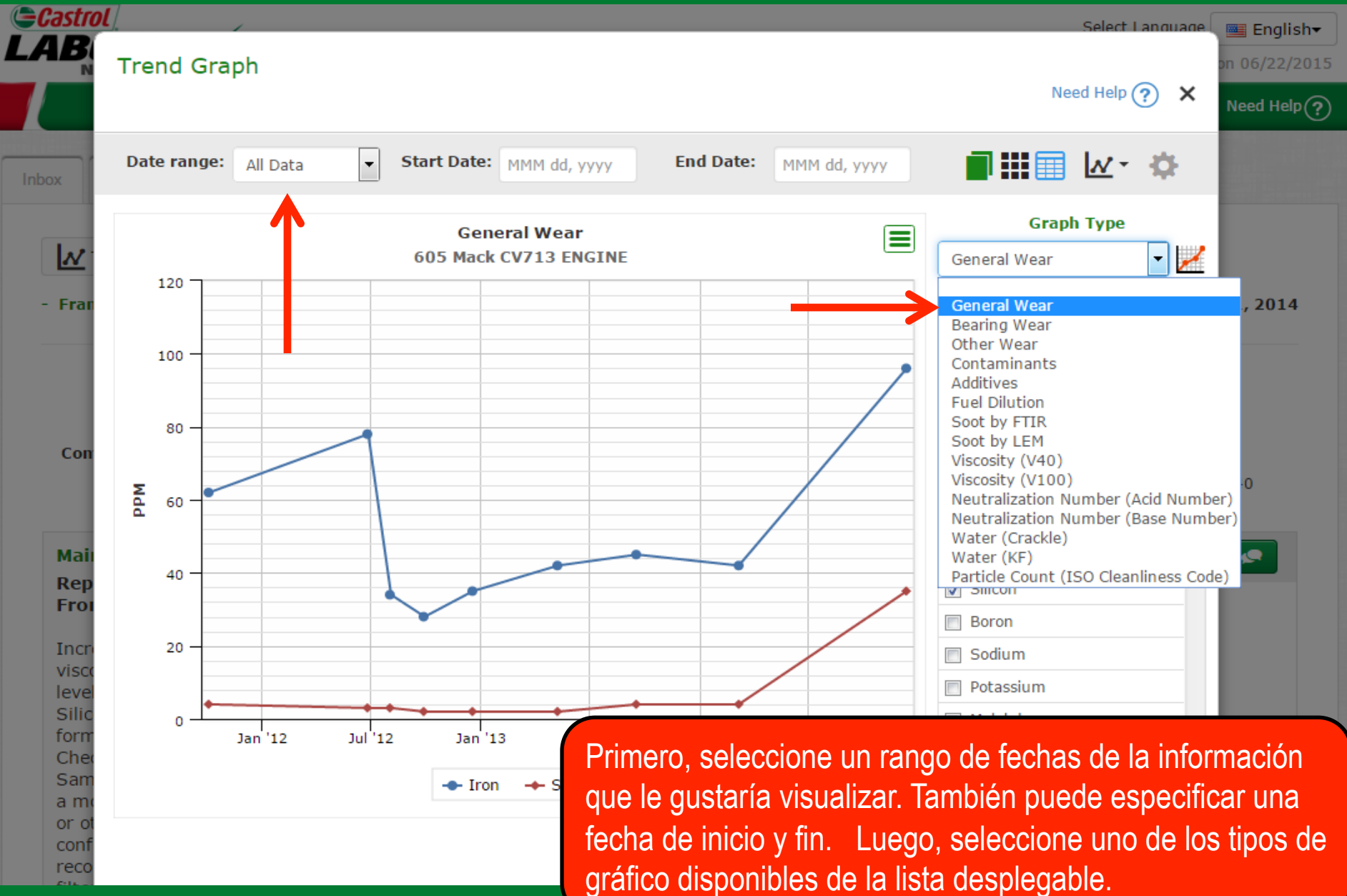

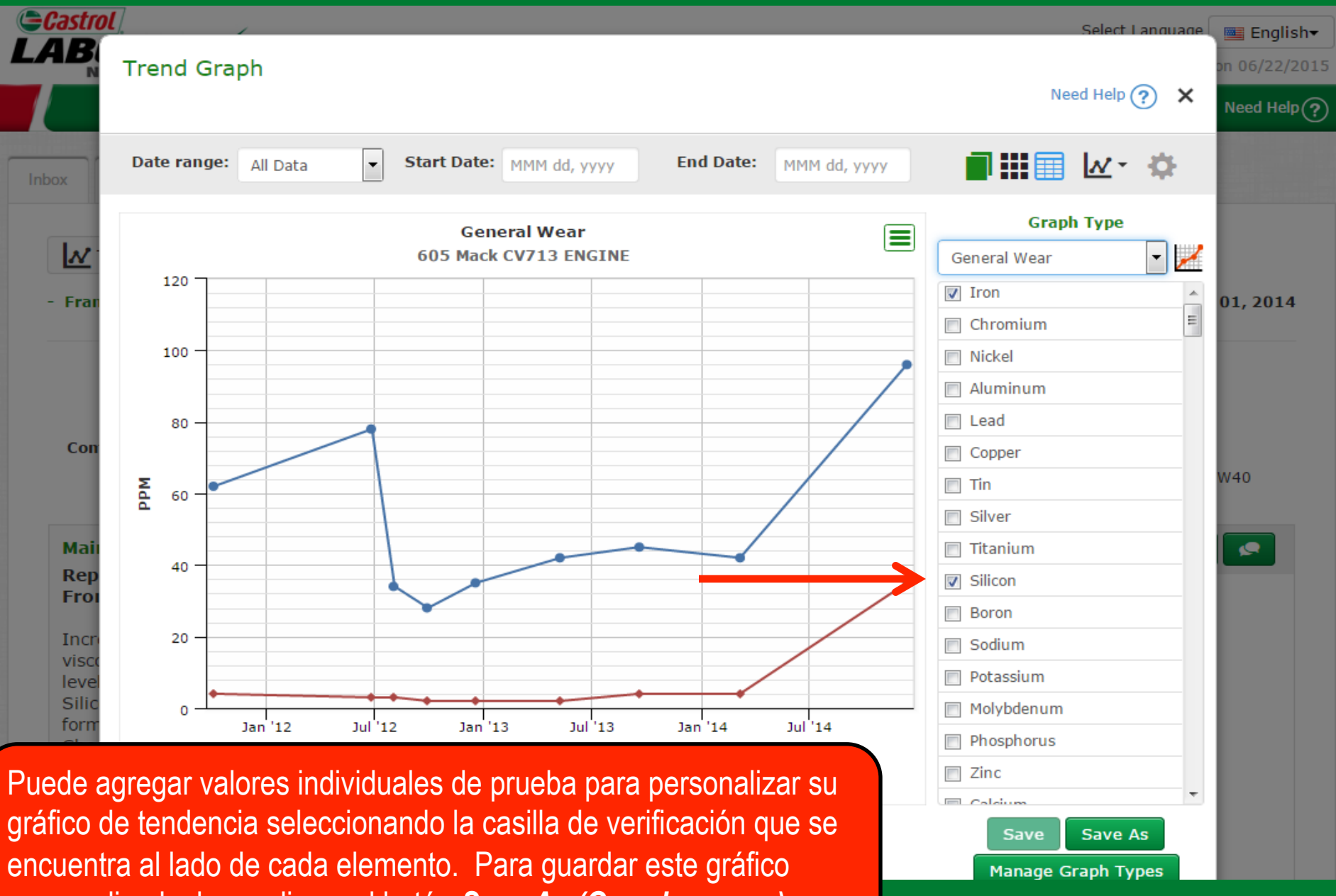

personalizado, haga clic en el botón Save As (Guardar como).

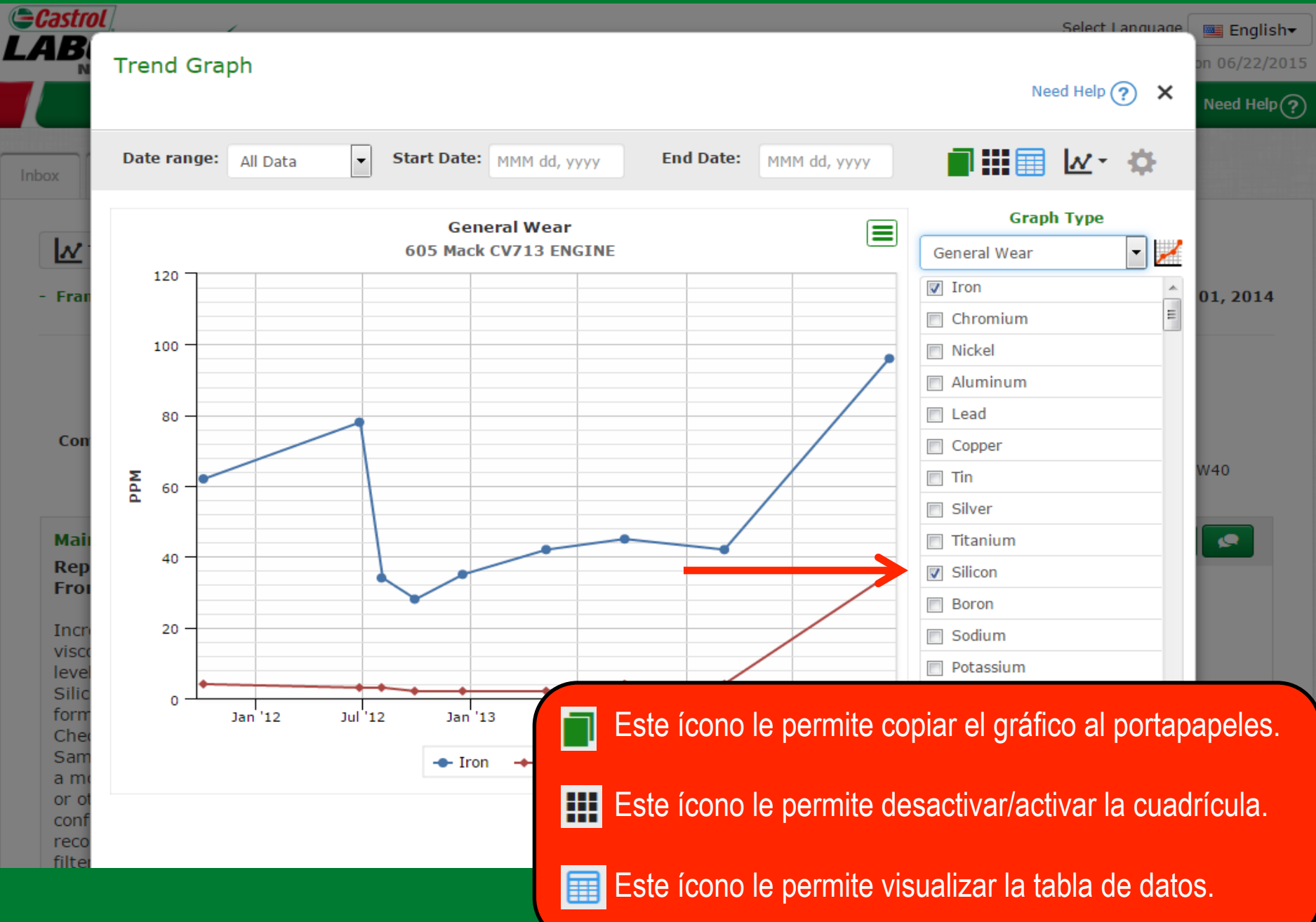

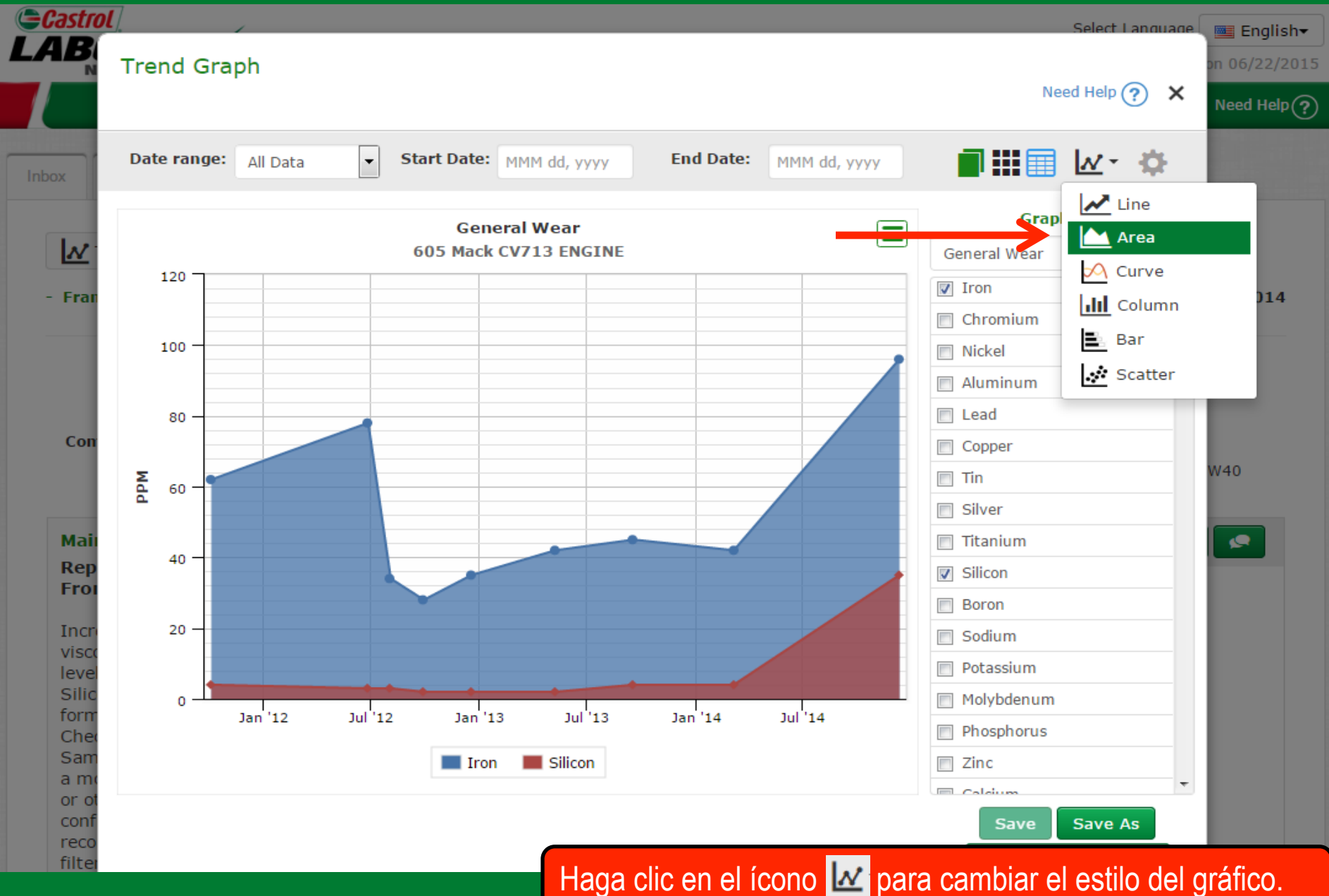

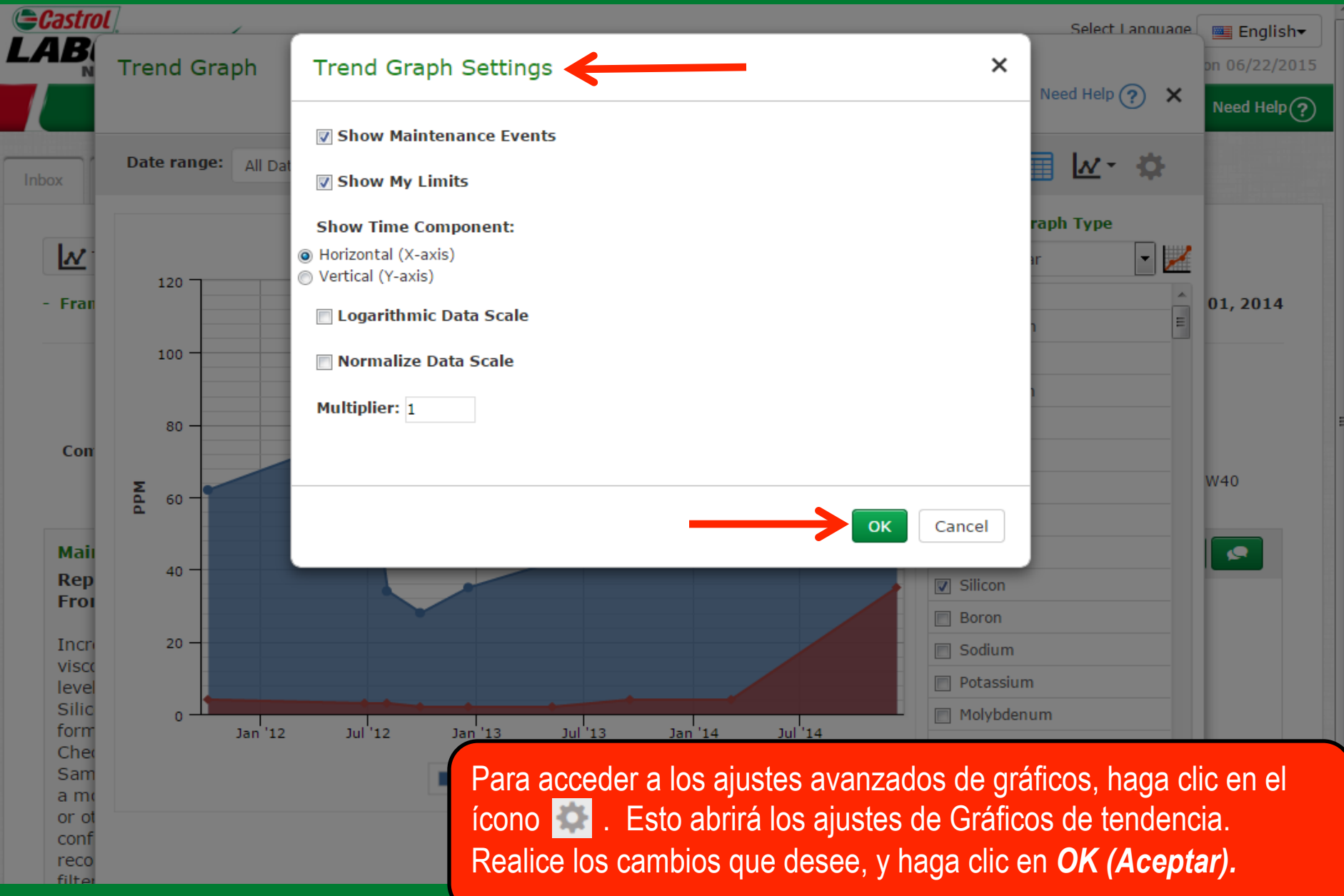

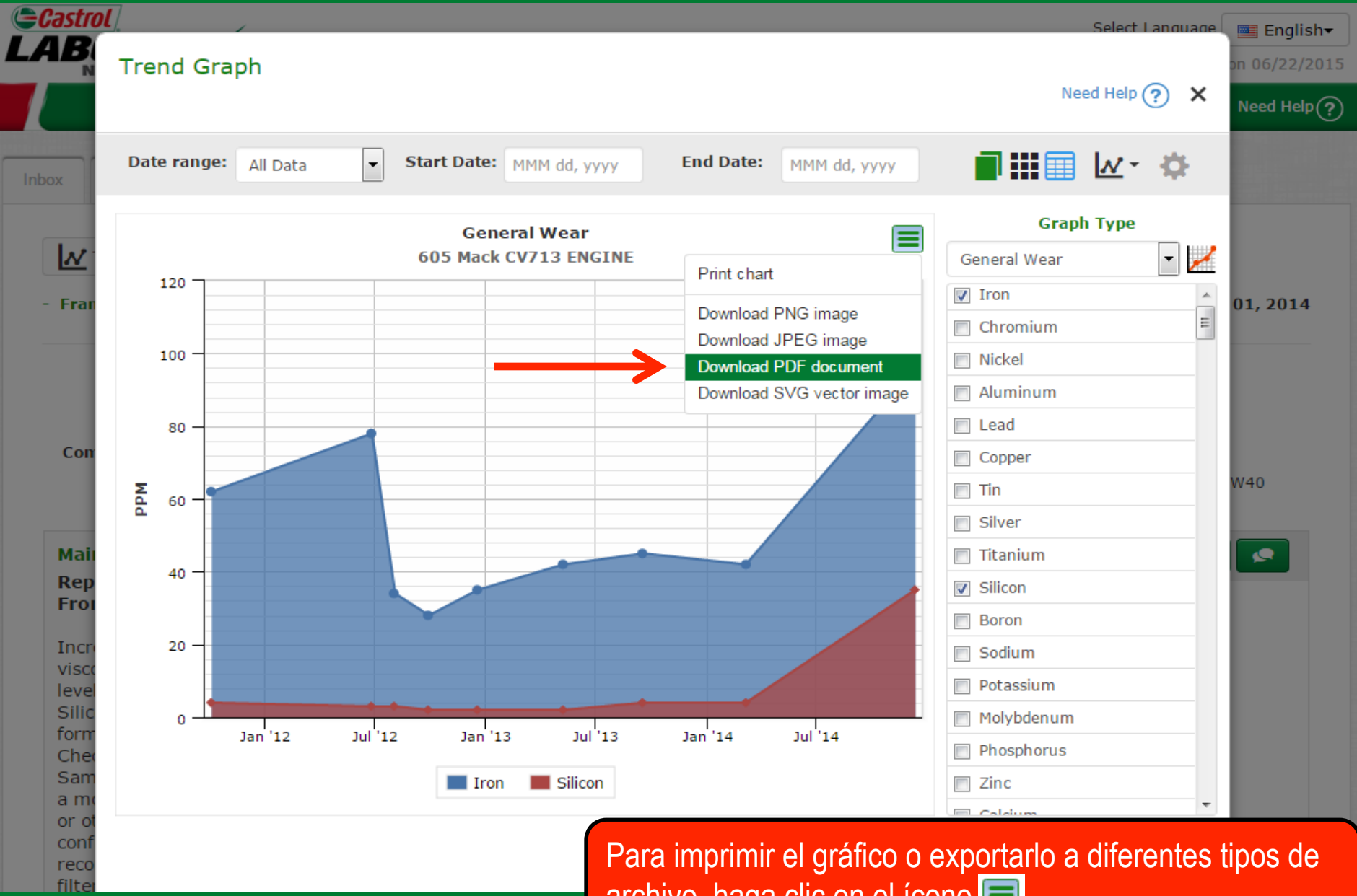

archivo, haga clic en el ícono 🧮.

#### Establecer límites superiores e inferiores

K ppm

Mo ppm

P ppm

Zn ppm

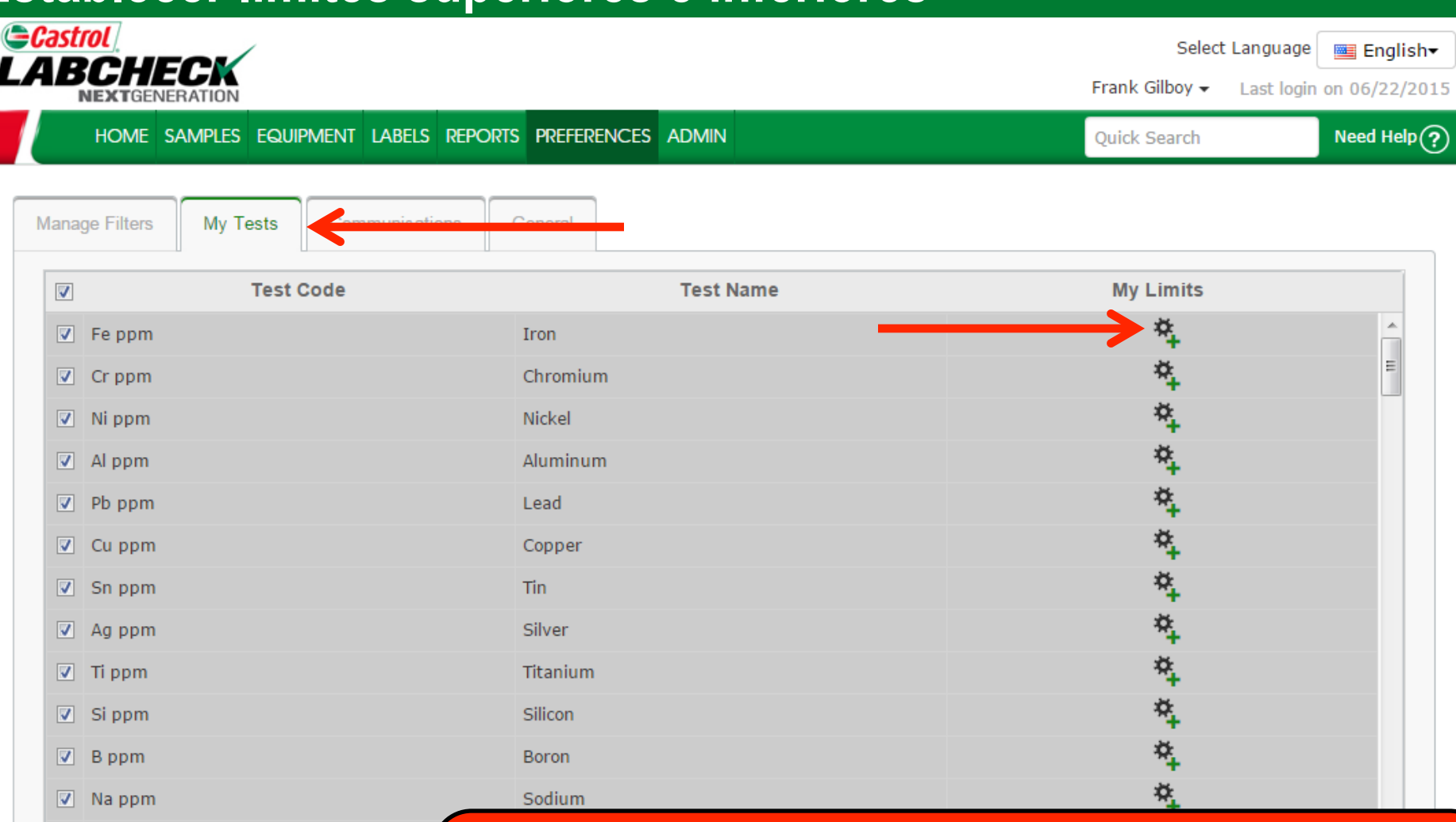

Para agregar límites superiores e inferiores al Gráfico de tendencia, haga clic en la pestaña Preferencias y seleccione Mis pruebas. Desde aquí, haga clic en el ícono ago que se encuentra al lado de una prueba específica para estalecer los límites personalizados.

#### Establecer límites superiores e inferiores

| NE My Limits                                                                                                    | ×                                                               | 1 06/22/2015 |  |  |
|----------------------------------------------------------------------------------------------------|-----------------------------------------------------------------|--------------|--|--|
|                                                                                                    |                                                                 | Veed Help 🥐  |  |  |
| Component Lower Upper                                                                                                    |                                                                 |              |  |  |
| Manage ENGINE                                                                                                    | Clear                                                           |              |  |  |
| Component  Component  Uppe                                                                                                    | r                                                               |              |  |  |
| ENGINE 5 12                                                                                                    |                                                                 |              |  |  |
|                                                                                                    |                                                                 | Â            |  |  |
|                                                                                                    |                                                                 | E            |  |  |
|                                                                                                    |                                                                 |              |  |  |
|                                                                                                    |                                                                 |              |  |  |
|                                                                                                    |                                                                 |              |  |  |
| Delete                                                                                                    |                                                                 |              |  |  |
|                                                                                                    |                                                                 |              |  |  |
|                                                                                                    | Class                                                           |              |  |  |
|                                                                                                    | Close                                                           |              |  |  |
|                                                                                                    | **                                                              |              |  |  |
| Silicon                                                                                                    | * <del>+</del>                                                  |              |  |  |
| ✓         B ppm         Boron                                                                                                    | <b>*</b>                                                        |              |  |  |
| ☑ Na ppm         Sodium                                                                                                    | *                                                               |              |  |  |
| ✓ K ppm Pot O a shuist la superior a life line it a (life line it a line it a |                                                                 | I            |  |  |
| M Se abrira la ventana <b>iviy Limits (ivis limi</b> t                                                                                                    | es). Seleccior                                                  | ne ei        |  |  |
| Componente al que quiere aplicarle el lím                                                                                                    | componente al que quiere aplicarle el límite. Luego, ingrese el |              |  |  |
| z Zn ppm zz límite inferior y superior. Cuando haya te                                                                                                    | Iímite inferior y superior. Cuando haya terminado, haga clic en |              |  |  |
| Save (Guardar) y luego en Close (Cerra                                                                                                    | Save (Guardar) y luego en Close (Cerrar).                       |              |  |  |

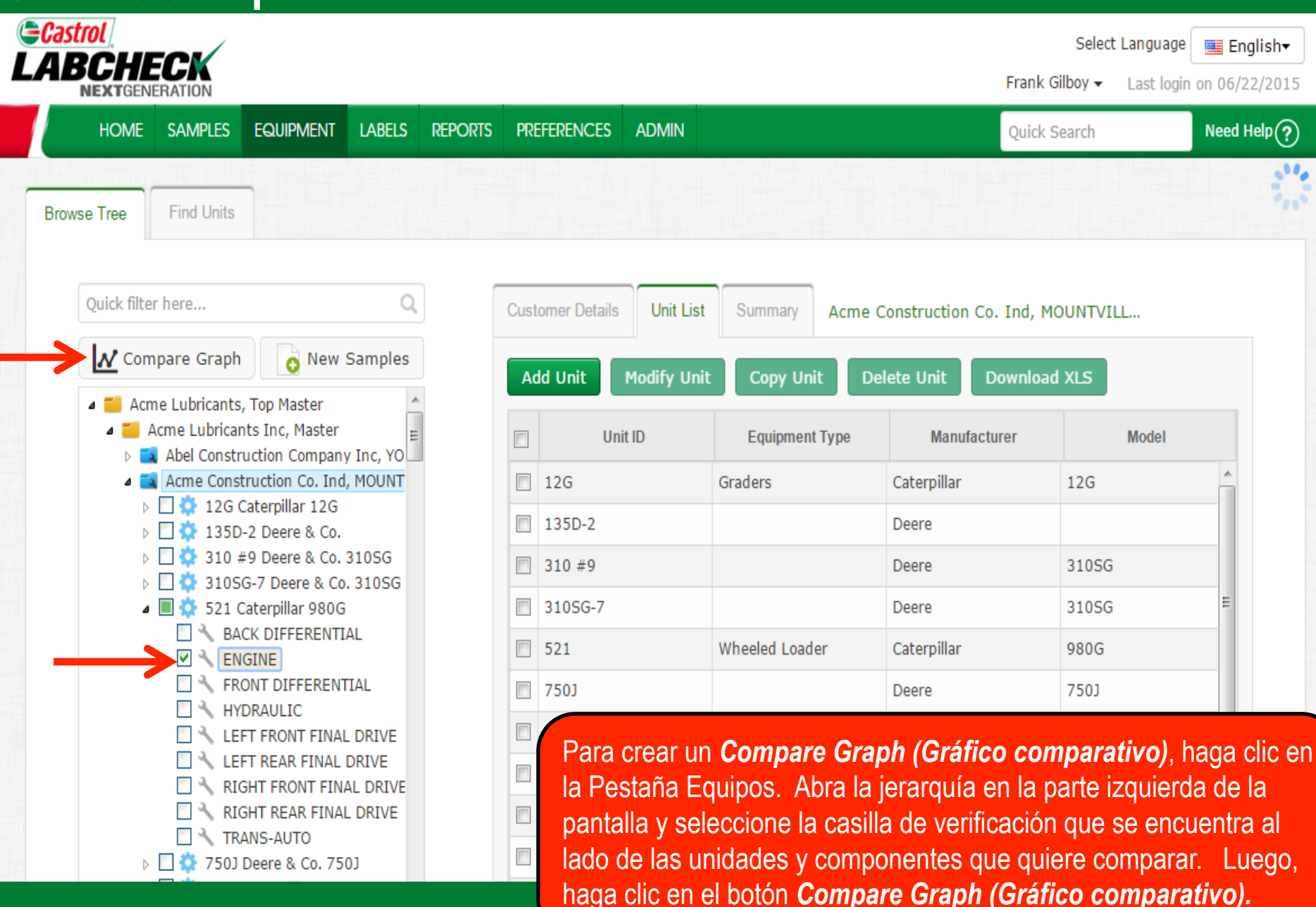

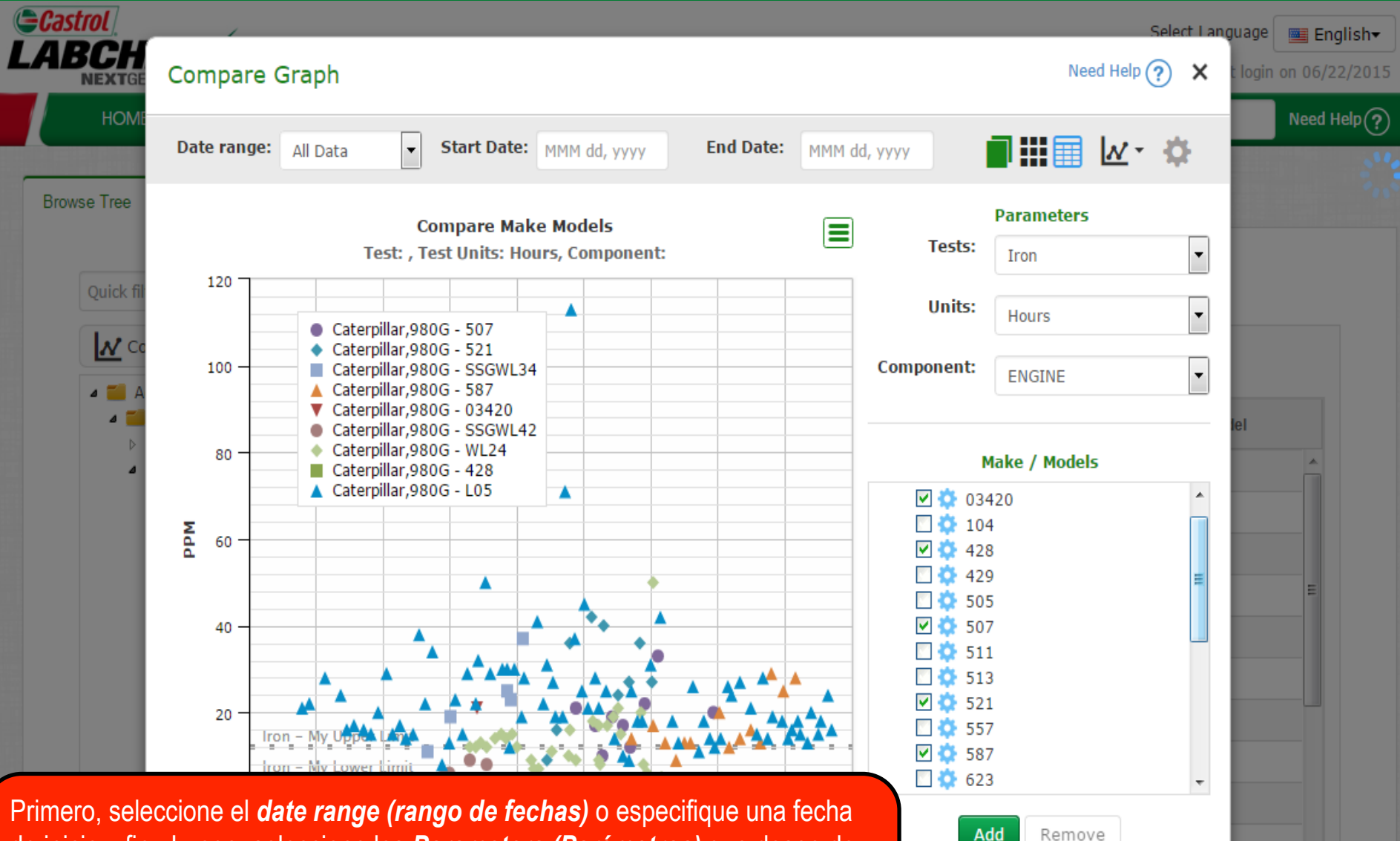

de inicio y fin. Luego, seleccione los *Parameters (Parámetros)* que desee de las listas desplegables y seleccione las *checkboxes (casillas de verificación)* que están al lado de las unidades que le gustaría comparar. Puede agregar otra marca o modelo haciendo clic en el botón *Add (Agregar).* 

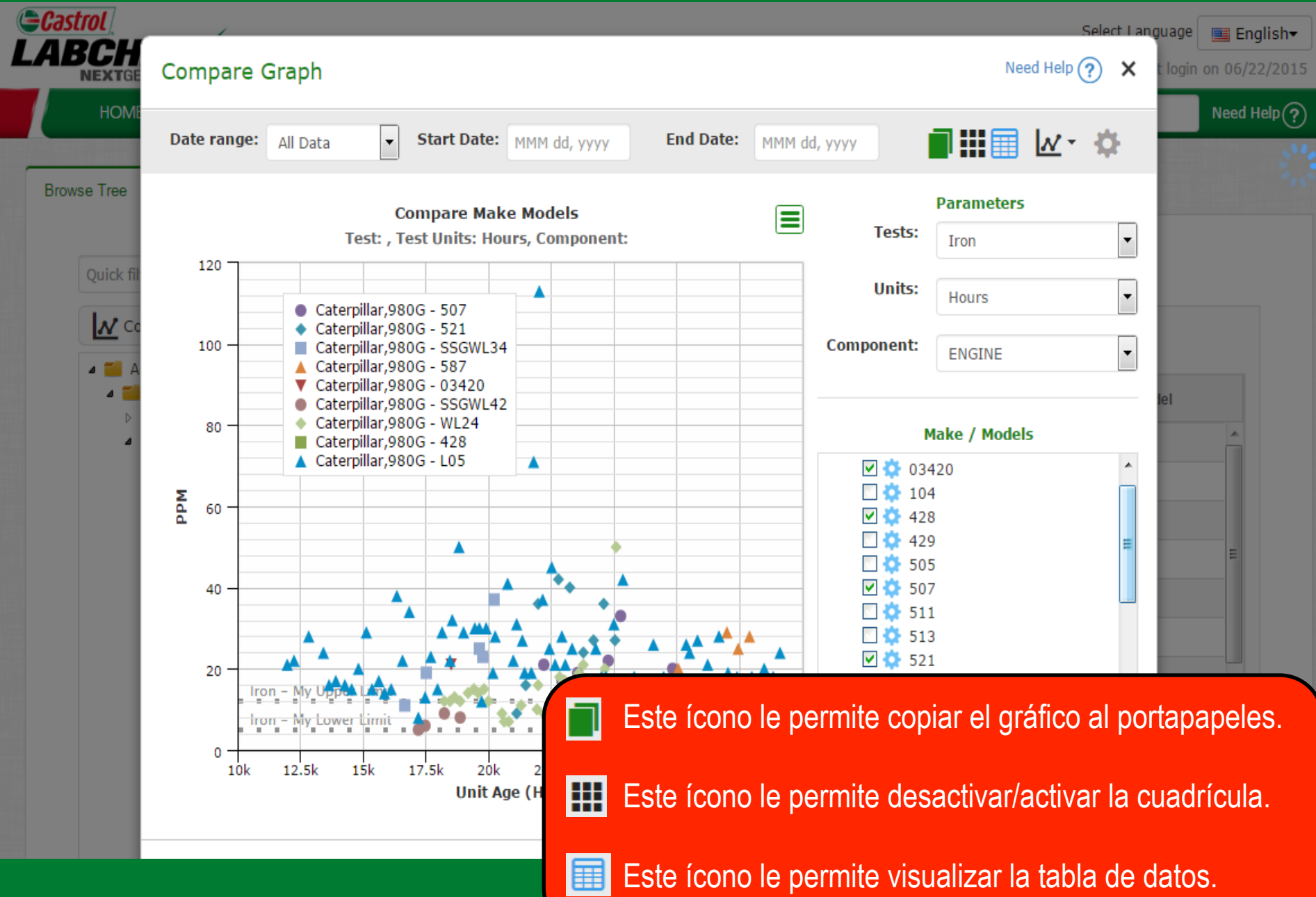

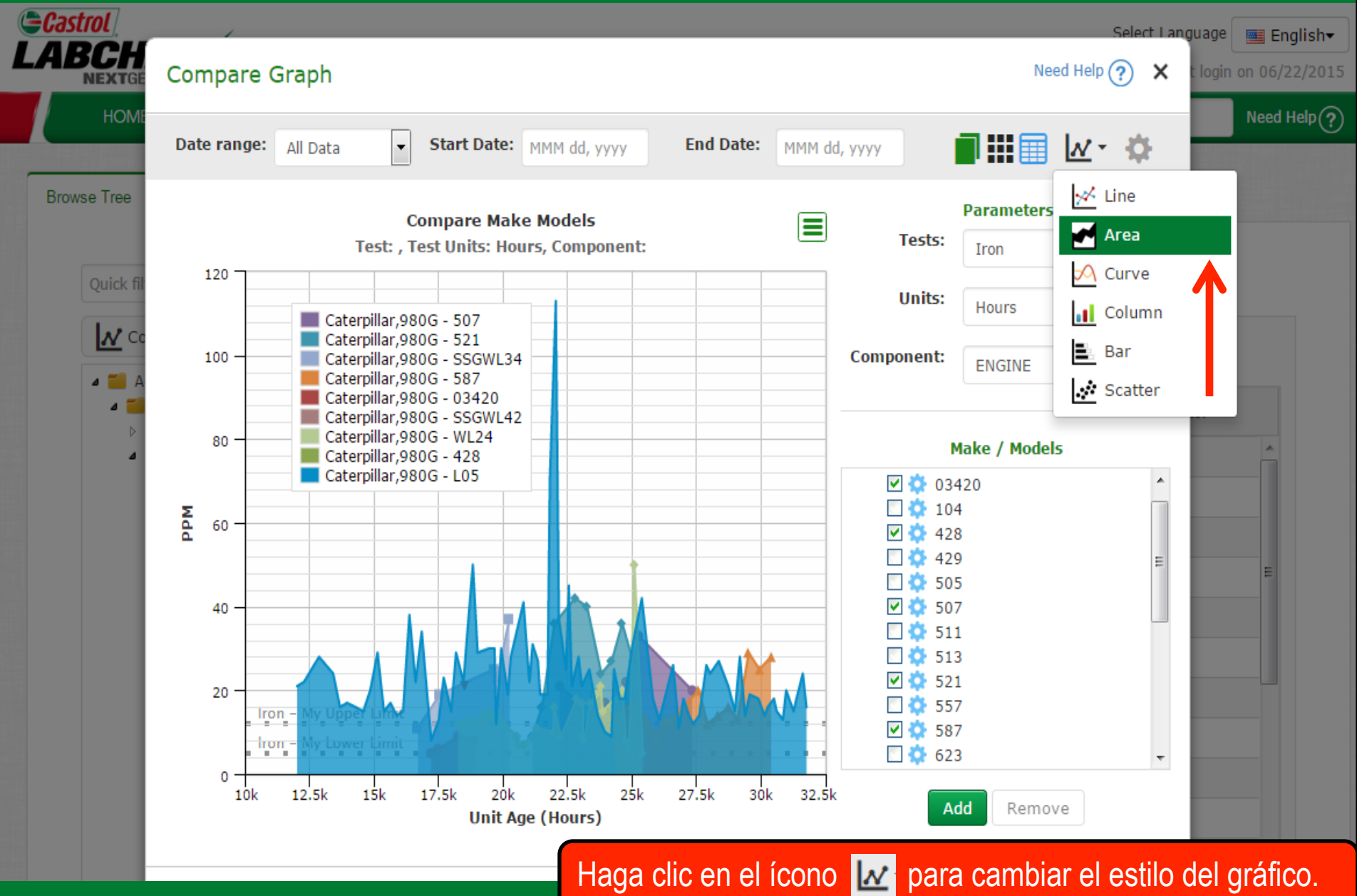

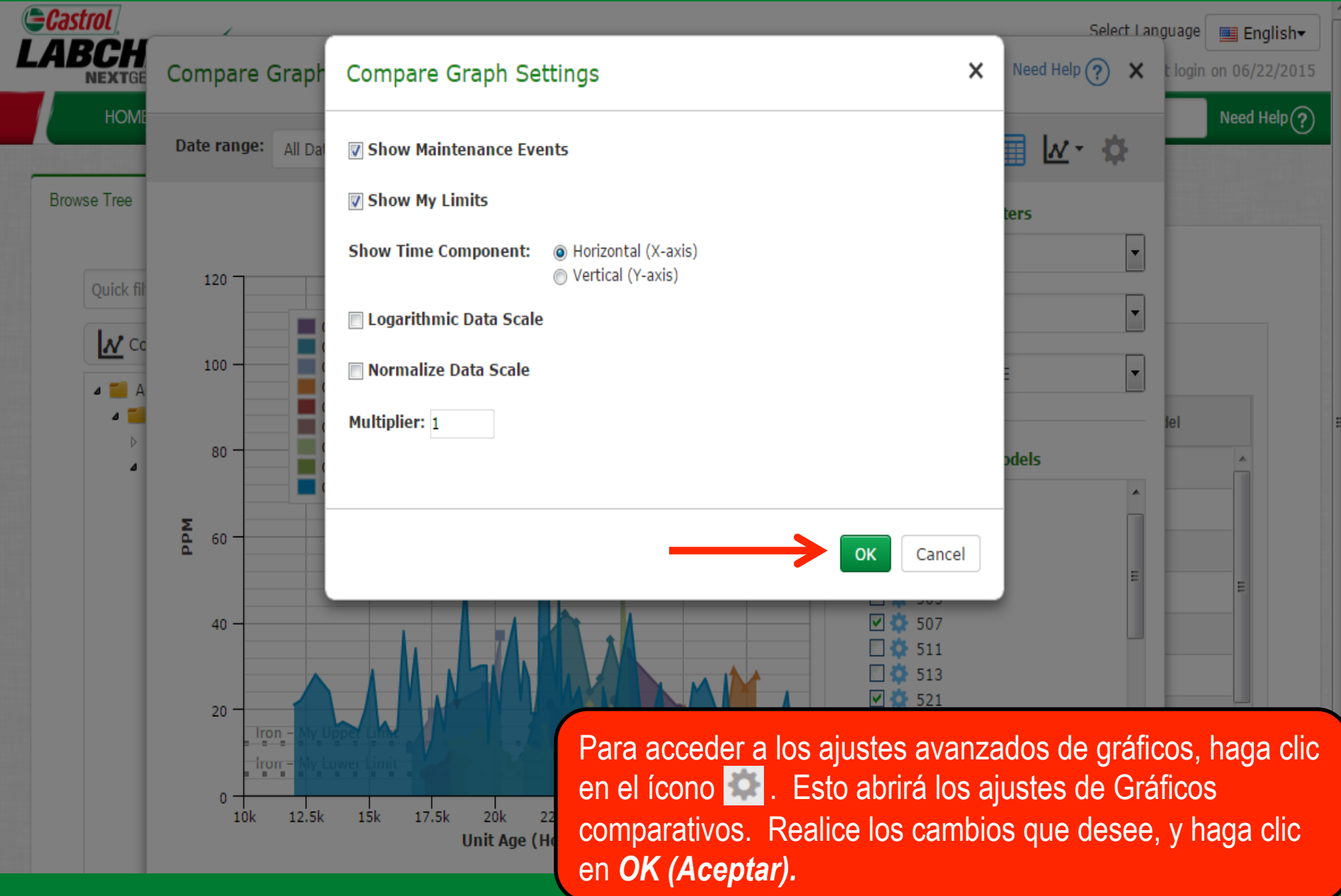

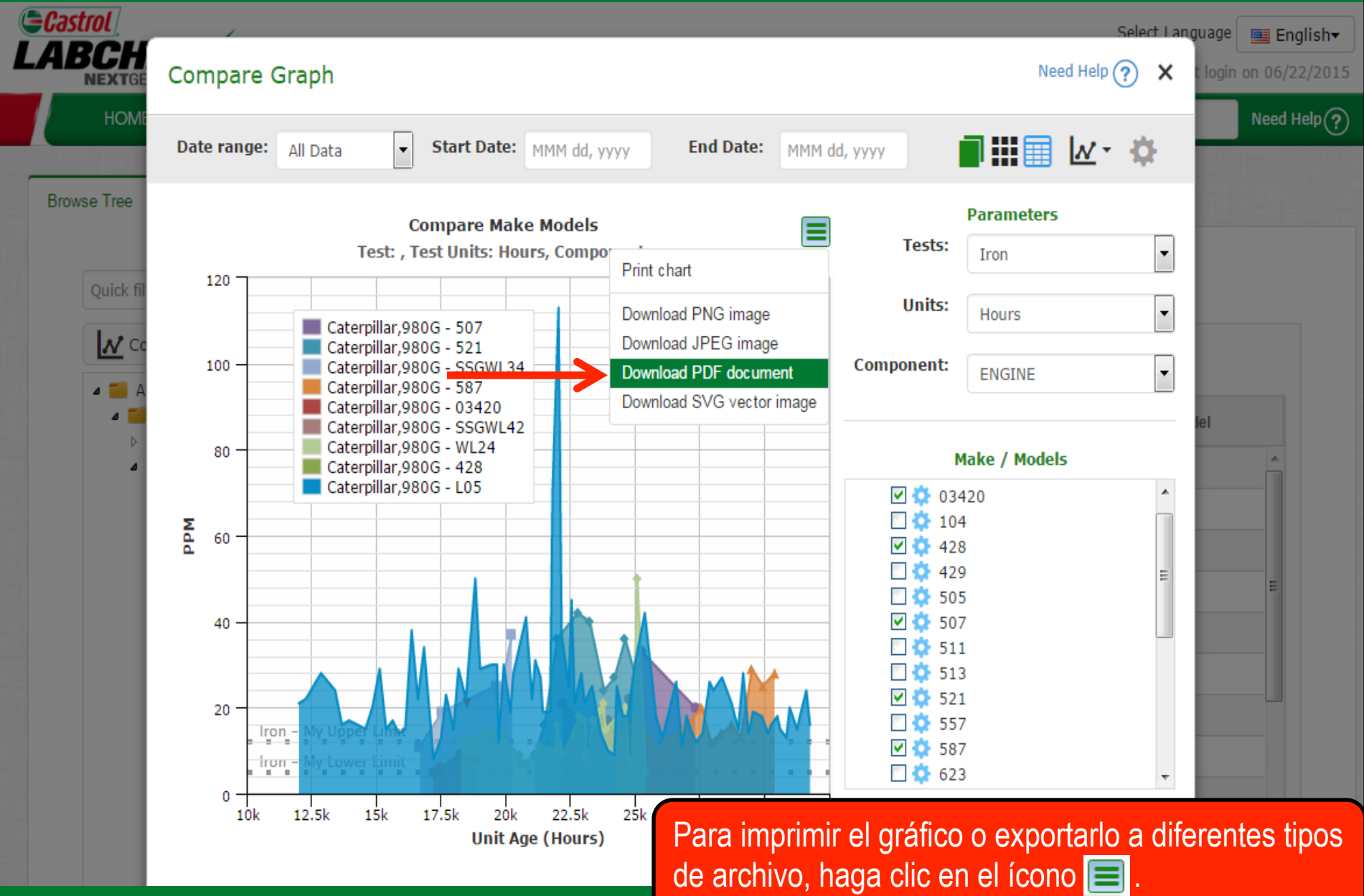

#### **Gráficos estáticos**

#### + Graphs

#### 🏠 Graph Settings

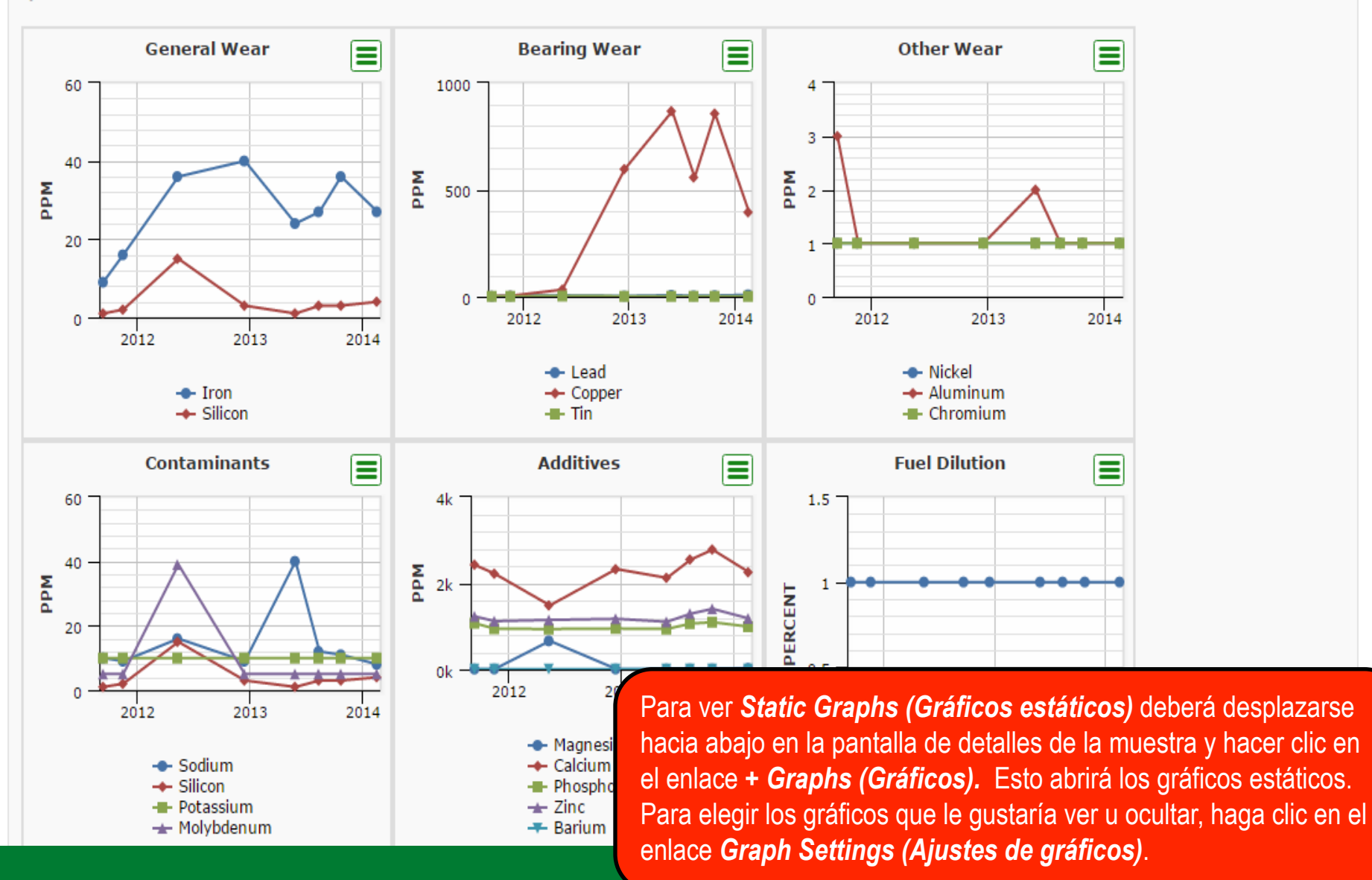

#### **Gráficos estáticos**

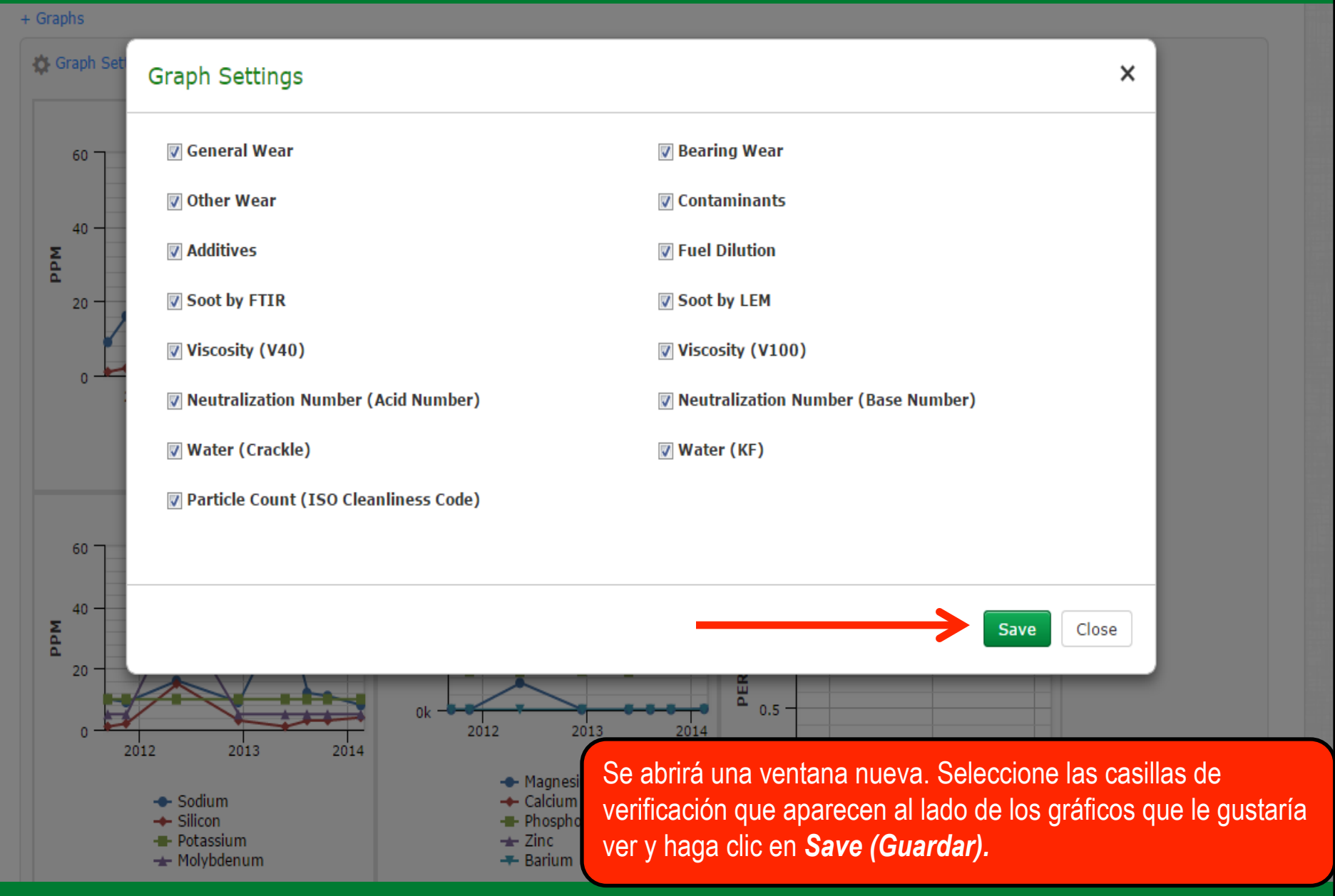

#### Gráficos estáticos

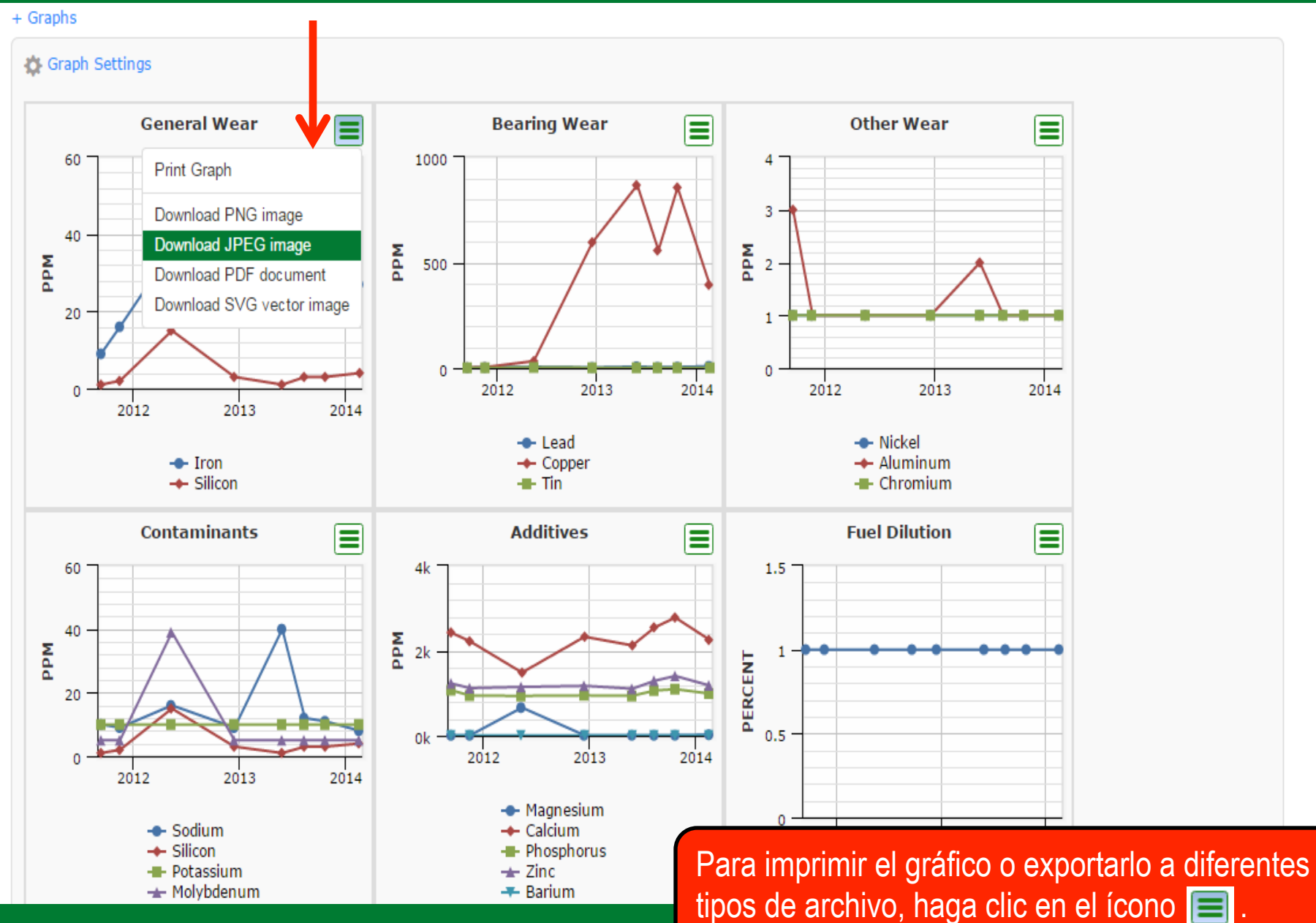

### Gráficos en los widgets

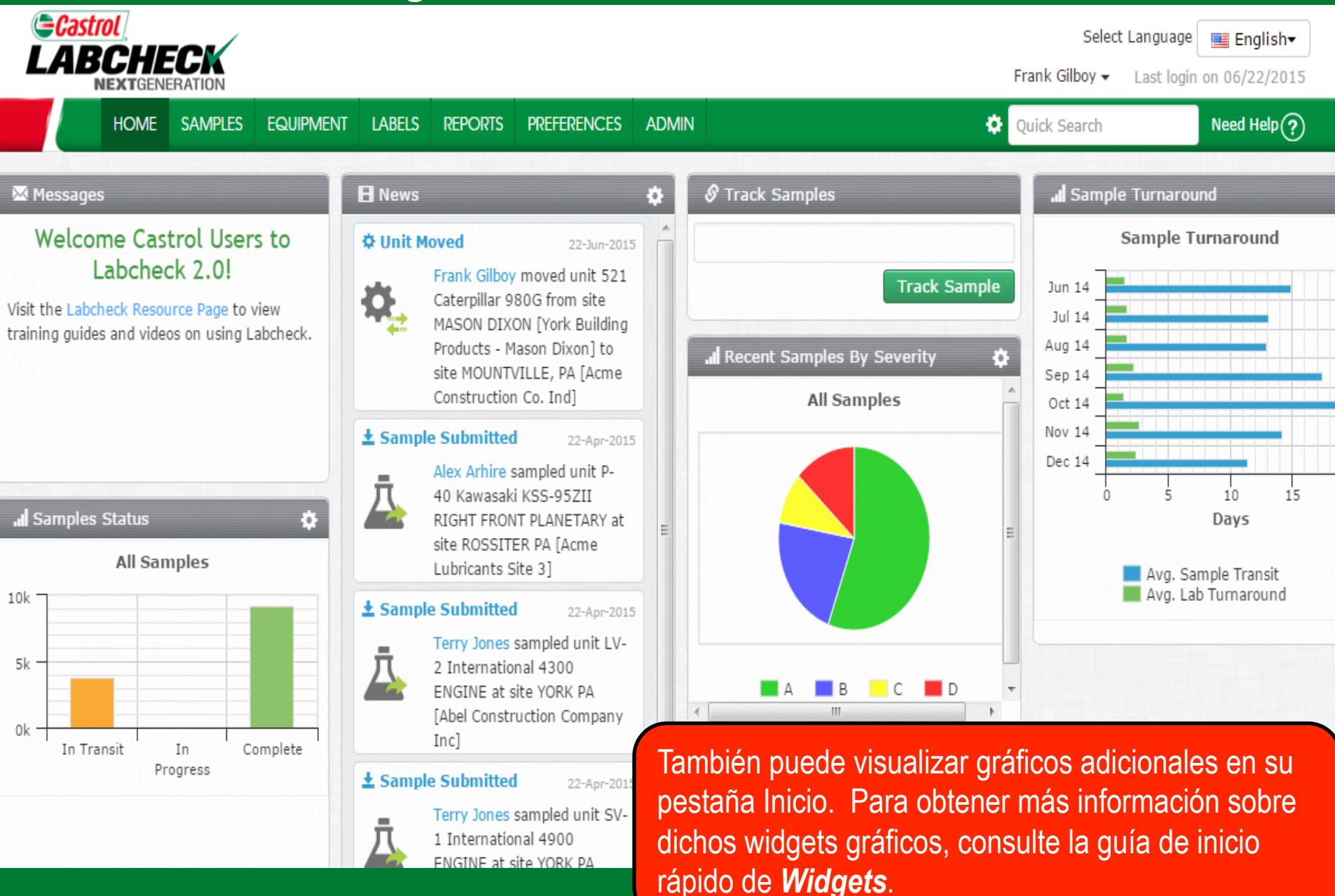

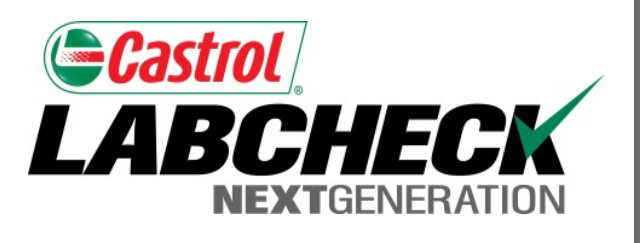

#### SERVICIO DE SOPORTE DE LABCHECK:

Teléfono: 1.866.522.2432

Correo electrónico: LabcheckSupport@AnalystsInc.com

### www. LabcheckResources.com